| 13:17                 |       |
|-----------------------|-------|
| <b>保護者1</b><br>る 長小太郎 | 2.    |
| ▶ 新着お知らせ              | すべて表示 |

新しいメッセージはありません

| 🗖 欠席連絡(今日と昨日)                                              | すべて表示              |
|------------------------------------------------------------|--------------------|
| 欠席連絡はありません。                                                |                    |
| 🏠 未回答のアンケート 🚹                                              | すべて表示              |
| 7年連絡用(テスト用) 実施中~<br>今日の体調について<br>月,火,水,木,金,土,日 (13:15 - 22 | 22:00 (!)<br>2:00) |
| 回答。同答房庭                                                    | 「回答」をタップします        |
| ★ □ 000 ■ ★ ○ ○ ○ ○ ○ ○ ○ ○ ○ ○ ○ ○ ○ ○ ○ ○ ○ ○ ○          | ■<br>らせ その他        |

| 1: | 3:18            | .ul 🗢 🗩 |                      |
|----|-----------------|---------|----------------------|
| ×  | 今日の体調について       |         |                      |
| 質問 | 1/5             |         |                      |
|    |                 |         |                      |
|    | 質問 必須           |         |                      |
| :  | 本日の体温を選択してください。 |         |                      |
|    | ○ 36°C未満        |         |                      |
|    | ○ 36.0°C        |         |                      |
|    | O 36.1°C        |         |                      |
|    | O 36.2°C        |         |                      |
|    | O 36.3℃         |         |                      |
|    | O 36.4°C        |         |                      |
|    | O 36.5℃         | 体       | 温を選択し、<br>次へ」をタップします |
|    | 0 26.690        |         |                      |
|    | 次へ              |         |                      |
|    |                 |         |                      |

| 13:18                                                             | ul 🗢 🗖 |
|-------------------------------------------------------------------|--------|
| ★ 今日の体調について                                                       |        |
| O 37.0°C                                                          |        |
| O 37.1°C                                                          |        |
| O 37.2°C                                                          |        |
| O 37.3°C                                                          |        |
| O 37.4°C                                                          |        |
| ○ 37.5°C以上                                                        |        |
| 37.5℃以上の場合は体温を入力してくだる                                             | さい。    |
| ここにあなたの答えを入力してください<br>37.5 度以上の場合は、こちらに7<br>「次へ」をタップしてください。<br>次へ | ヘカレ、   |
|                                                                   |        |

| 13 | 3:19                                        | al 🗢 🗖         |                      |
|----|---------------------------------------------|----------------|----------------------|
| ×  | 今日の体調について                                   |                |                      |
| 質問 | 2/5                                         |                |                      |
|    |                                             |                |                      |
|    | 質問 必須                                       |                |                      |
| Ż  | 発熱以外の症状がありますか?                              |                |                      |
|    | □ ない                                        |                |                      |
|    | □ 咳や痰がでる                                    |                |                      |
|    | □ 喘息                                        |                |                      |
|    | □ のどの痛み                                     |                |                      |
|    | □ 頭痛                                        |                |                      |
|    | □ 偏頭痛                                       |                |                      |
|    | □ 倦怠感                                       | <br>症状を<br>「次へ | 選択し、<br>」をタップしてください。 |
|    | □ <sub>自→</sub> レ <sub>自→++ 0</sub><br>戻る 次 |                |                      |
|    |                                             |                |                      |

| 13:19              |                                                        |
|--------------------|--------------------------------------------------------|
| ★ 今日の体調について        |                                                        |
| 質問 5/5             |                                                        |
|                    |                                                        |
| 質問必須               |                                                        |
| 今日は出席しますか?         |                                                        |
| ◎ 出席               |                                                        |
| ○ 欠席               |                                                        |
| 2 遅刻               |                                                        |
| ○ 早退               |                                                        |
| ○ 休日               |                                                        |
| フリーコメント            |                                                        |
| ここにあなたの答えを入力してください | 出欠席を入力し、<br>「提出確認」をタップしてください。<br><b>まだ、提出完了していません。</b> |
| 戻る提出               | 確認                                                     |
|                    |                                                        |

| 13:19            |          | ul 🔶 🔲                         |
|------------------|----------|--------------------------------|
| ★ 今日の体調につ        | ついて      |                                |
| ♪ まだ提出は          | は完了してい   | ません                            |
| 回答を確認し、完了し<br>さい | たら[提出する] | を押してくだ                         |
|                  | 質問 1     |                                |
| 質問 必須            |          |                                |
| 本日の体温を選択し        | ってください。  |                                |
| <b>○</b> 36°C未満  |          |                                |
| O 36.0°C         |          |                                |
| O 36.1℃          |          |                                |
| ○ 36.2°C         |          |                                |
| ○ 36.3°C         |          | <br>この画面に<br>タップし <sup>-</sup> |
| ○ 36.4°C         |          |                                |
| 戻る               | 提        | 出する                            |
|                  |          |                                |